# DALLAS JUXI/

#### www.maxim-ic.com.cn

### 概述

eCash 评估套件演示基于 SHA-1 的 <u>i</u>Button<sup>®</sup> eCash 系 统的速度、可靠性以及安全性。所提供的 eCash 支付板 是完整的单机运行模块,能够在短短的 100ms 内完成 资金支付。eCash 支付电路板具有串行接口,支持 PC 或微处理器监控或由人工控制支付过程。利用串口,可 以将该演示板轻松地集成到实际 eCash 系统或接入控制 系统。

# 评估套件组成

- (3) DS1963S 协处理器或用户令牌
- (2) DS1961S 用户令牌
- (4) DS9093A (2) 黑色, (2) 蓝色
- (1) DS1402-DR8 <u>i</u>Button Blue Dot™接收器
- (1) DS9097U-S09 1-Wire<sup>®</sup> PC 串口适配器,用于协 处理器和用户令牌的 PC 初始化
- (1) DB9 串口电缆 将评估板连接至计算机串口,监控 评估板
- (1) eCash 评估板
- (1) 说明书

# 关键特性

- 单机 eCash 评估电路板,带有 LCD 显示屏和音频 反馈信息
- 支持 DS1963S 和 DS1961S SHA-1 <u>i</u>Button 作为支 付令牌
- 初始化后,支付板上的 DS1963S 协处理器使资金 处于安全加密状态
- 100ms (大约)内完成 eCash 安全支付
- 提供2个Java<sup>™</sup>程序(兼容于Windows<sup>®</sup>和Linux)供用户下载,以初始化 eCash 协处理器和令牌并监控 评估板
- 评估板可组成规模更大的控制系统(服务控制单元)
- 提供简洁的'C'程序固件
- 提供评估板原理图和元件清单
- 利用板上单指令周期、8051 兼容的 DS89C420, 评 估板可用于 eCash 代码开发

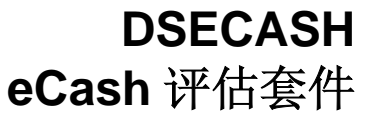

图1. eCash 评估板

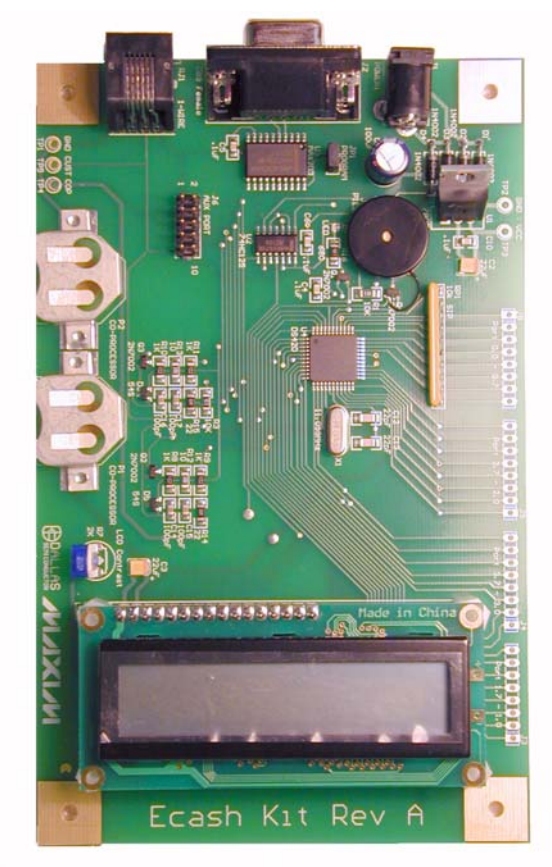

#### 定购信息

| PART    | DESCRIPTION          |
|---------|----------------------|
| DSECASH | eCash Evaluation Kit |

#### 要求:

- 必须为 eCash 评估板提供外部电源。电源要求:交流/直流、9-20 V,最小 200mA。请参考下面 电源连接器的建议。
- 初始化和软件监控需要互联网连接。

<u>i</u>Button 和 1-Wire 是 Dallas Semiconductor 的注册商标。 Blue Dot 是 Dallas Semiconductor 的商标。 Java 是 Sun Microsystems 的商标。 Windows 是 Microsoft Corp.的注册商标。

# 引言

eCash 评估套件的主要目的是演示 SHA-1 <u>i</u>Button,利用 Dallas Semiconductor 的其他应用笔记 (参见下表的白皮书 1)介绍的文件和安全标准,可在大约 100ms 内完成完全符合 SHA-1 认证的资金支付过程。该套件面向的应用包括: 售货机、停车计费表、收费站、付费电话、公共交通、游戏等需要安全支付或者用户认证的应用。下面是和 <u>i</u>Button 以及 1-Wire 器件有关的应用笔记(建议从白皮书 8: "1-Wire SHA-1 概述"开始):

# 表1. SHA-1 应用笔记

| 白皮书 8: 1-Wire SHA-1 概述                                   |
|----------------------------------------------------------|
| White Paper 4: Glossary of 1-Wire SHA-1 Terms            |
| 白皮书 3:为什么 1-Wire SHA-1 器件是安全的?                           |
| White Paper 1: SHA Devices Used in Small Cash Systems    |
| App Note 150: Small Message Encryption using SHA Devices |
| App Note 151: Dallas Digital Monetary Certificates       |
| App Note 152: SHA iButton Secrets and Challenges         |
| App Note 154: Passwords in SHA Authentication            |
| 应用笔记 156: DS1963S SHA 1-Wire API用户指南                     |
| 应用笔记 157: SHA iButton API概述                              |

套件采用了一个 LCD 显示屏、两个协处理器(DS1963S 和 DS1961S)以及外部 1-Wire 和串口。协处理器和用户令牌 初始化后,电路板可独立于 PC 工作。它还可以连接至 PC,以进行配置、监视和控制。开发人员利用已有的嵌入式 系统,将 eCash 评估板作为大型系统的组件,加入部分简单的串行代码,来控制 eCash 电路板,迅速启动,运行基 于 <u>i</u>Button 的支付系统。对此,演示板上提供串口和 IDC 连接器,以用于测试和试验开发。套件还提供了固件 C 源代 码,因此,开发人员能够自由地扩展系统功能,或者定制系统功能。

可以从<u>http://www.maxim-ic.com.cn/products/ibutton/ibuttons/ecashkit.cfm</u>上下载套件工作指令和软件。软件下载中包括两个Java程序eCashInit.java和eCashMonitor.java。eCashInit程序对<u>i</u>Button进行初始化,用作处理器和用户令牌,eCashMonitor程序通过提供的串行电缆直接与评估板进行通信。

# 基本配置

为正确地设置和配置 eCash 评估板,第一步需要下载并配置软件。完成后,配置套件硬件,显示基本 SHA-1 资金支付。开发人员也可以对电路板固件进行扩展、增强或重写,装入到电路板处理器中。

# 软件配置

在第一次使用之前,建议首先安装并配置和套件相关的软件。然后,由软件对SHA-1 <u>i</u>Button进行初始化。至少需要将一个<u>i</u>Button设置为协处理器,一个设置为用户令牌。这可以利用PC上预先安装的Java运行环境(JRE)来完成。如果没有安装JRE,请访问<u>http://java.sun.com</u>,下载并安装它。

正确安装Java后, eCashInit和eCashMonitor程序都可以设置为Java "Web Start"程序。"Web Start"技术的优点 之一是每次程序运行时,后台程序检查程序更新,从我们网站自动下载并安装这些更新程序。URL: <u>http://www.maxim-ic.com.cn/products/ibutton/ibuttons/ecashjava.cfm</u>上提供了所有程序的Java "Web Start"页面,该页面包含完整的安装和解决问题的方式。

#### 手动安装软件

如果出于某种原因,需要手动安装 eCash 软件,可以按照以下说明进行。特别是,RXTX 说明、eCashInit 设置说明 和 eCashMonitor 设置说明等章节。

#### RXTX 说明

eCashInit和eCashMonitor都包含在Java程序中,需要在PC上安装RXTX 2.1。RXTX是eCashInit和eCashMonitor使用的交叉平台串行库,实现和DS9097U以及eCash评估板的通信。通过Java "Web Start"自动完成RXTX的安装,但是,在需要手动安装的情况下,Win32构建二进制文件包含在下载的评估套件(从上述URL: <u>http://www.maxim-ic.com.cn/products/ibutton/ibuttons/ecashkit.cfm</u>下载)中。特别是,RXTX二进制文件在下载的software/rxtx文件夹中。如果没有采用 32 位Windows平台,可以从<u>http://www.rxtx.org</u>下载RXTX的二进制文件和源代码。

#### eCashInit 设置说明

在运行eCashInit程序之前,首先需要通过上面提到的"Web Start"(推荐使用)安装程序,也可以手动安装。重申一遍,可以从<u>http://www.maxim-ic.com.cn/products/ibutton/ibuttons/ecashkit.cfm</u>下载"Web Start"。如果需要手动编译和运行,请按照以下说明进行。

#### 编译 eCashInit:

javac -classpath "<path to 1-Wire API>/lib/OneWireAPI.jar;." \*.java

运行 eCashInit:

java -classpath "<path to 1-Wire API>/lib/OneWireAPI.jar;." eCashInit

请注意,可以从eCash评估套件的Java Web Start网页<u>http://www.maxim-ic.com.cn/products/ibutton/ibuttons/ecashjava.cfm</u> 下载OneWireAPI.jar。

也可以在网址<u>http://www.maxim-ic.com.cn/products/ibutton/software/1wire/1wire\_api.cfm</u>提供的软件开发套件(SDK) 的 1-Wire API中找到该文件。

安装并运行 Java "Web Start"程序后,自动完成对 RXTX 和 OneWireAPI.jar 的设置。

#### eCashMonitor 设置说明

和上面的 eCashInit 程序相似,可以通过上面提到的"Web Start" (推荐使用)来安装该程序,也可以手动安装。如果需要手动编译和运行,请按照下面的说明进行。

#### 编译 eCashMonitor:

javac -classpath "<path to 1-Wire API>/lib/OneWireAPI.jar;." \*.java

运行 eCashMonitor:

java -classpath "<path to 1-Wire API>/lib/OneWireAPI.jar;." eCashMonitor

请注意, eCashMonitor 程序还在开发中。它可以用于监控评估板及其任何 eCash 操作。它可以正确地译出所有'事件',并以无格式英文输出(例如,发出令牌时,应正确显示该令牌的支付数量和货币平衡状况)。关于 eCash 电路板的所有命令列表,请参考*附录 A: eCash 处理器*一节。

### 将 iButton 初始化为协处理器或用户令牌

DS9097U 1-Wire 适配器插入到串口, DS1402-DR8 Blue Dot 插入到适配器后,运行 eCashInit Java 程序,将出现 以下窗口询问 DS9097U 使用哪一个 COM 端口:

### 图2. eCashInit 启动屏幕

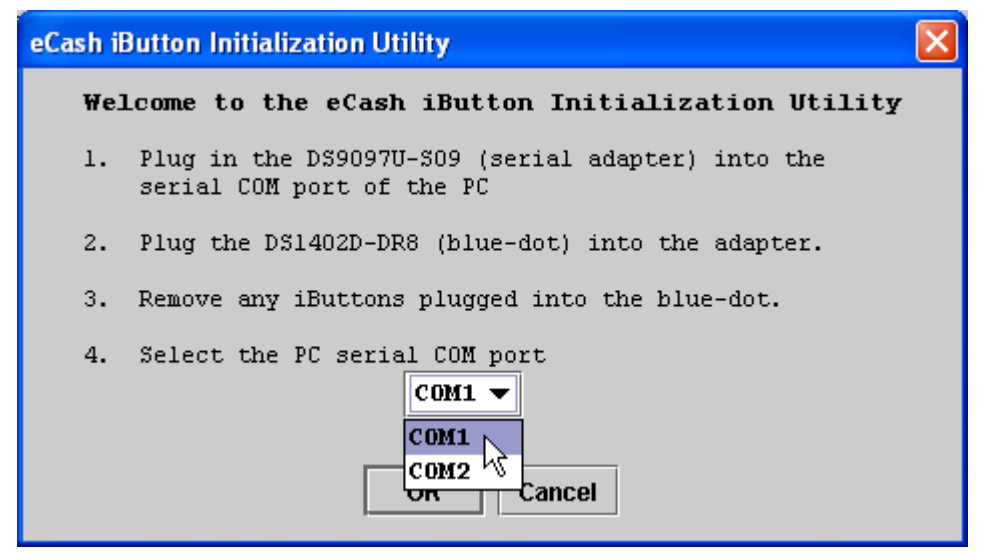

按照显示的步骤,选择合适的 COM 口。完成后,单击 OK。

在随后出现的窗口中,可以选择两个标签。选择第一个标签,启动建立 SHA-1 协处理器的过程。按照说明,将 DS1963S <u>i</u>Button 插到 Blue Dot 上。完成后,将协处理器插到评估板的一个 <u>i</u>Button 夹上。请注意,需要指定用户令 牌的类型(DS1961S 或 DS1963S),请参考下面的截屏显示。

### 图3. eCashInit 协处理器初始化屏幕

| 🍰 eCash Initialization Utility 📃 🗖 🔀                                                                     |                                                                                                |  |
|----------------------------------------------------------------------------------------------------|------------------------------------------------------------------------------------------------|--|
| Coprocessor Initialization User Token Initialization                                                     |                                                                                                |  |
| This Utility will initialize the Coprocessor DS1963S that will be mounted on the eCash Evaluation board. |                                                                                                |  |
| 1.                                                                                                    | Remove a DS1963S from the bag and snap it into the<br>blue-dot.                                |  |
| 2.                                                                                                    | Enter a secret.                                                                                |  |
|                                                                                                    | Rememember this secret, it will be required to create user tokens.)                            |  |
| з.                                                                                                    | Select the type of user token that will be used.<br>DS1963S 🕶                                  |  |
| 4.                                                                                                    | Click on this button when ready.<br>Initialize Now                                             |  |
| 5.                                                                                                    | When complete, remove the DS1963S from the blue-dot<br>and insert onto eCash evaluation board. |  |
| 6.                                                                                                    | Click on the 'User Token Initialization' tab above.                                            |  |

eCashInit 程序的第二个标签启动用户令牌初始化过程。按照说明来建立用户令牌。用户令牌实际上承载了资金数量,需要在初始化过程中进行指定。用户令牌可以是 DS1961S 或者 DS1963S。单击"Initialize Now"按钮,完成用户令牌的建立,请参考下面的截屏显示。

### 图4. eCashInit 用户令牌初始化屏幕

| 👙 eCa      | sh Initialization Utility 📃 🗖 🔀                                                                                            |
|------------|----------------------------------------------------------------------------------------------------|
| Сорго      | cessor Initialization User Token Initialization                                                                            |
| Thi<br>tha | s Utility will initialize the User Tokens (DS1963S or DS1961S)<br>It will be demonstrated with the eCash Evaluation board. |
| 1.         | Remove a DS1963S or DS1961S from the bag and snap it<br>into the blue-dot.                                                 |
| 2.         | Enter a secret.          secret         (This secret must be the same one used to initialize the coprocessor.)             |
| 3.         | Enter the starting balance (in dollars). 500                                                                               |
| 4.         | Click on this button when ready. Initialize Now                                                                            |
| 5.         | When complete, remove the iButton from the blue-dot. To<br>initialize another user token, start over from step 1.          |

#### 硬件配置

在开始 eCash 评估板的硬件设置前,至少需要建立一个协处理器和一个用户令牌(参见*软件配置*一节)。建立完成 后,将协处理器插入到 eCash 评估板的 <u>i</u>Button 夹中。然后,从 1-Wire 适配器上拔出 DS1402-DR8 Blue Dot,将其 插入到评估板的 RJ11 插槽中。最后,插上交流适配器,对 eCash 评估板进行供电,如下图所示。

#### 图5. 硬件设置

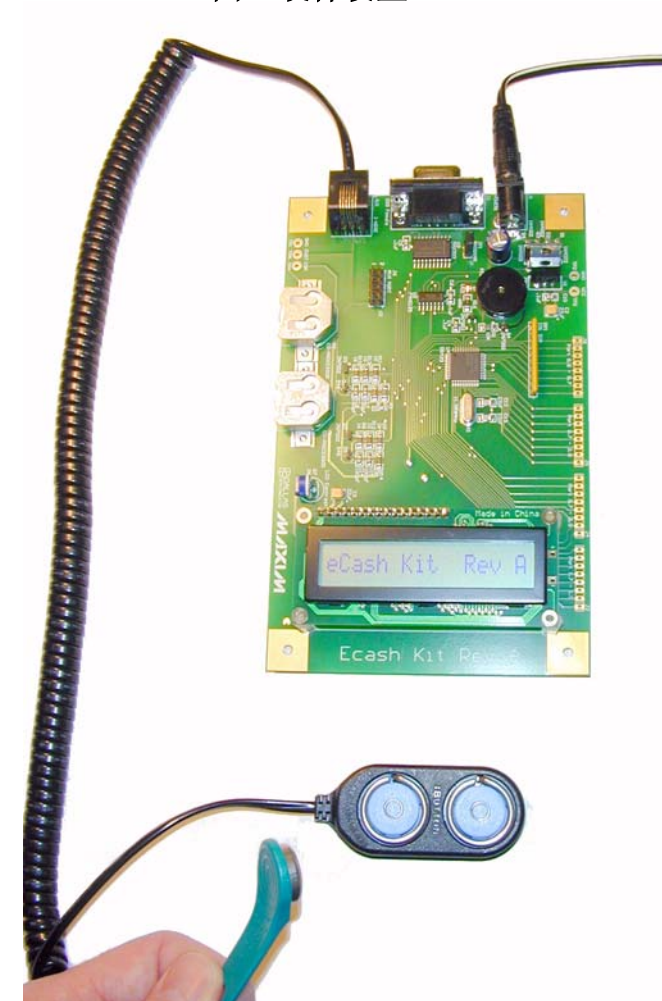

请注意,很容易将用户令牌 iButton 插到钥匙扣 上。套件提供 4 个钥匙扣。如果将 iButton 插到 钥匙扣上时有困难,可以用热水浸泡钥匙扣的塑 料部分,使其变软,以便容易插入 iButton。注 意:请尽量不要将 iButton 浸入水中。

现在可以设置 eCash 系统。为实现系统支付,将 用户令牌 <u>i</u>Button 按到蓝点,查看 LCD 屏上的支 付显示。

#### 快速启动

- 1. 将 DS9097U 插到 PC 上。Blue Dot 连接至 PC。
- 选择 DS1963S 或者 DS1961S 作为用户令 牌。
- 3. 将 DS1963S 初始化为令牌类专用协处理 器。
- 4. 初始化上面第2步中选择的用户令牌。
- 5. 将协处理器放入 eCash 电路板的 <u>i</u>Button 夹 中。
- 6. 将 Blue Dot 插到 eCash 电路板上。
- 7. eCash 电路板上电。
- 8. eCash 电路板上电默认状态是全自治支付。
- 9. 用户 <u>iButton</u> 支付, 查看 LCD 上的结果。

# 评估套件用法

评估套件可以完成很多试验。以下是一些建议:

试验 1:

参见上面的安装简介。

#### 试验 2:

- 1. 从 PC 上去掉 DS9097U。
- 2. PC和 eCash 电路板之间连接直通串行电缆。
- 3. 运行 eCashMonitor 程序。
- 4. 改变并查看 eCash 电路板的不同工作模式。
- 5. 使用 eCash 电路板的各种模式,进行 iButton 支付,并监控状态。

#### 试验 3:

- 1. 任意循环一个 DS1963S 用户令牌,获得所有类型的协处理器。将两个协处理夹到 eCash 电路板上,以支持所 有用户令牌类型。
- 2. eCash 电路板进行单个 DS1963S 和 DS1961S 支付,在 LCD 上查看结果。

#### 试验 4:

1. 利用 RS232 端口或者开发连接器,连接至其他主机/微机,实现 eCash 串行协议。

#### 试验 5:

1. 增加固件装入跳接器,在 eCash 评估板上进行开发。

试验 6:

1. 使用固件源代码进行设计,将 eCash 功能集成到不同的电路板上。

#### 固件

需要预先装载评估板运行的固件,我们在下载包中提供固件源代码,因此,开发人员可以扩展或者改进评估板的功能。采用 Keil C51 编译器构建固件,5.10 和 7.05 版的编译器均经过了测试。生成文件构建全部所需的文件,并进行链接。然而,Keil 链接器在链接后发出报警,返回错误状态(只是警告没有使用的部分)。执行带有'-i'选项的'make'命令,忽略这一错误,将二进制文件转换为'.hex'文件,准备装载到 DS89C420 eCash 电路中。

如果开发人员没有 Keil C51 编译器,还可以使用下载中提供的预构建 hex 文件。

#### 装载程序说明

固件装载程序是简单的行命令串口装载器,它使用 Cygwin 核,在 Windows 上构建并进行测试。Cygwin 为串行 I/O 提供 POSIX 接口(与 Unix/Linux 相似),因此,编译该应用程序需要 Cygwin 或另一 Unix。

可以从下面的网址下载 Cygwin: <u>http://www.cygwin.com.cn/</u>

构建装载程序: gcc -o load420 load420.c

运行装载程序: ./load420 COM1 ../Firmware/ecash.hex

装载过程完成后,电路板具备了进行 eCash 支付的所有软件。

# 固件状态图

请参考图6固件状态图。

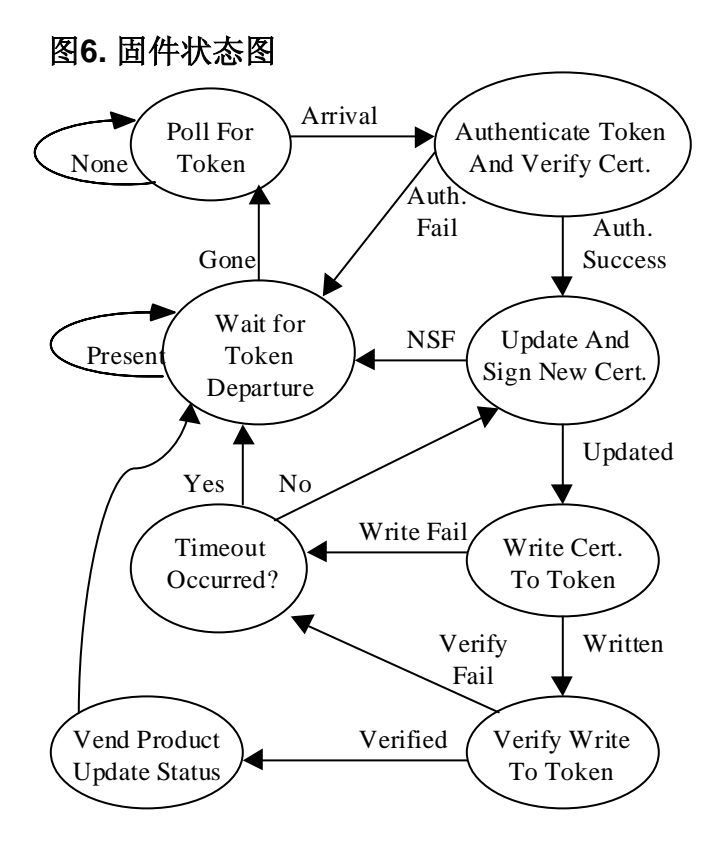

# 硬件规范

下面章节介绍评估板的硬件组成,涉及到的内容有开发板连接器、RJ11 "客户端"1-Wire 接口、DB9 串行接口、固件装载使能跳线和电源连接器等。

# 开发板连接器

**IDC** (绝缘置换连接器) 100mil 间隔。 开发连接器可用于远程监测并控制 eCash 评估板。

# 图7. IDC 连接器

| 2  | 00 | 1 |
|----|----|---|
| 4  | 00 | 3 |
| 6  | 00 | 5 |
| 8  | 00 | 7 |
| 10 | 00 | 9 |
|    |    |   |

### 表2. IDC 连接器引脚

| PIN | Signal | Description                |
|-----|--------|----------------------------|
| 1   | VCC    | 5V power                   |
| 2   | RESET  | reset to the micro         |
| 3   | COP    | coprocessor 1-Wire data    |
| 4   | RX1    | Serial port 1 receive TTL  |
| 5   | TX1    | Serial port 1 transmit TTL |
| 6   | INT0   | Interrupt 0 on DS89C420    |
| 7   | INT1   | Interrupt 1 on DS89C420    |
| 8   | P3.4   | Port 3 bit 4 input/output  |
| 9   | CUST   | customer 1-Wire data       |
| 10  | GND    | signal ground              |

### RJ11 1-Wire 接口

请参考下面图 8"客户端"1-Wire 接口,这是电路板外部 1-Wire 接口,用户或"客户"可以使用该接口。它提供了 一个 DS1402-DR8 Blue Dot 插入位置,便于客户使用其用户令牌,完成支付。

### 图8. RJ11 "客户端" 1-Wire 接口

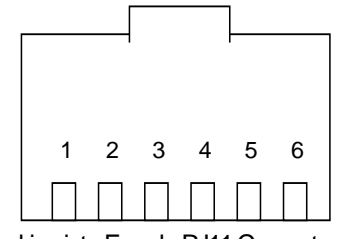

Looking into Female RJ11 Connector

### 表3. RJ11 "客户端" 1-Wire 接口引脚

| Pin | Signal name | Description          |
|-----|-------------|----------------------|
| 1   | VDD         | +5 VDC output        |
| 2   | GND         | Power ground         |
| 3   | OW          | 1-Wire Data          |
| 4   | OW_GND      | 1-Wire ground return |
| 5   | no-connect  |                      |
| 6   | no-connect  |                      |

### DB9 串行接口

请参考下面图 9 和表 4 的 DB9 串口引脚。可采用标准直通串行电缆(套件提供)连接评估板和 PC 串口。然后利用上面提到的 eCashMonitor 程序实现与电路板的通信,请参考*附录 A: eCash 处理器*。这是电路板外部的 1-Wire 接口,用户或"客户"可以使用该接口。它为 DS1402-DR8 Blue Dot 插入提供位置,使客户能够轻松使用用户令牌,完成支付。

### 图9. DB9 串口

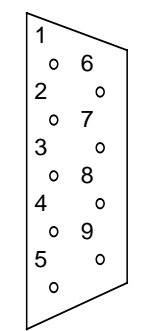

### 表4. DB9 串口引脚

| Pin | Signal name | Description         |
|-----|-------------|---------------------|
| 1   | no-connect  |                     |
| 2   | RX12        | RS232 Receive       |
| 3   | TX12        | RS232 Transmit      |
| 4   | DTR         | Data Terminal Ready |
| 5   | GND         | Ground              |
| 6   | no-connect  |                     |
| 7   | no-connect  |                     |
| 8   | no-connect  |                     |
| 9   | no-connect  |                     |

# 图10. 固件装载使能跳线

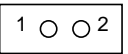

#### 表5. 固件装载使能跳线

| State      | Description                         |
|------------|-------------------------------------|
| JUMPER ON  | Firmware loading is controlled by   |
|            | DTR on RS232 serial interface       |
| JUMPER OFF | Firmware loading disabled (default) |

### 电源连接器

电源供电要求: 交流/直流、9-20 V、200mA 推荐: Stancor Model STA-300R (Newark Electronics Stock No. 84F2081, Allied Electronics Stock No. 928-9895)

### 图11. 电源连接器

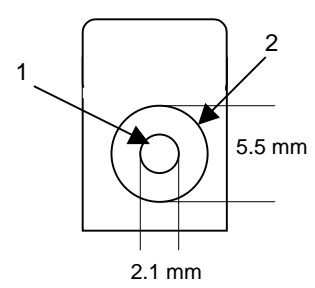

# DSECASH 信息

关于DSECASH的详细信息,包括软件下载,请参考我们网站<u>http://www.maxim-ic.com.cn/products/ibutton/ibuttons/ecashkit.cfm</u>上的评估套件网页。

# 技术支持资源

Maxim 为开发人员提供丰富的技术支持。除了数据资料,我们还提供大量的应用笔记和白皮书、软件开发工具以及可以提交技术问题进行讨论的网络论坛。

<u>i</u>Button产品数据资料: <u>http://para.maxim-ic.com/iButton.htm</u>

1-Wire产品数据资料: <u>http://para.maxim-ic.com/1Wire.htm</u>

应用笔记和白皮书: <u>http://www.maxim-ic.com.cn/appnotes10.cfm/ac\_pk/1</u>

软件开发工具和SDK: <u>http://db.maxim-ic.com/ibutton/example/</u>

在我们的网站论坛上提交技术问题: <u>http://discuss.dalsemi.com/</u>

### 原理图

请参考下面的电路板原理图。原理图包括:处理器 LCD 和 Piezo、协处理器和 1-Wire 客户端电路、电源以及 RS232 串口。

# 图12. 处理器 LCD 和 Piezo

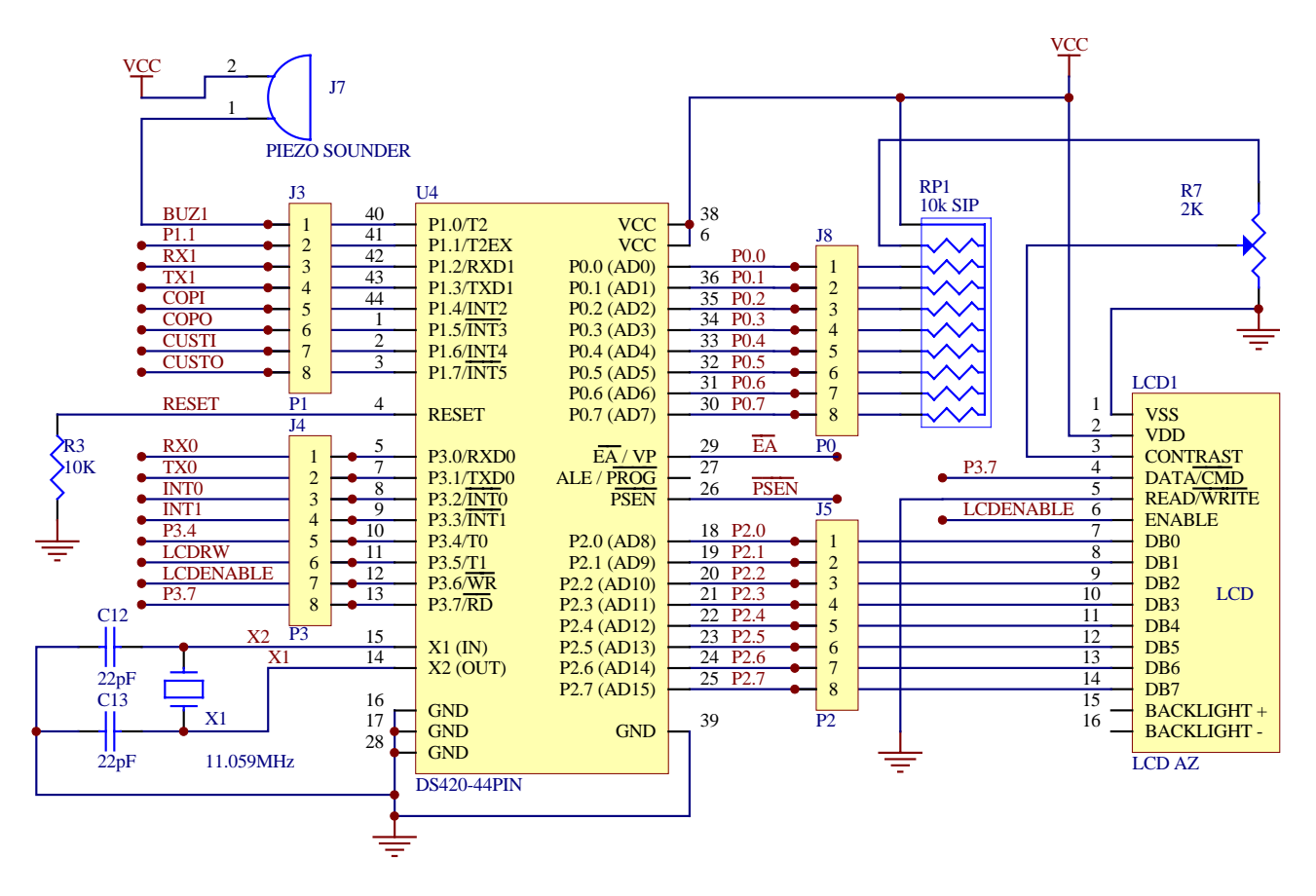

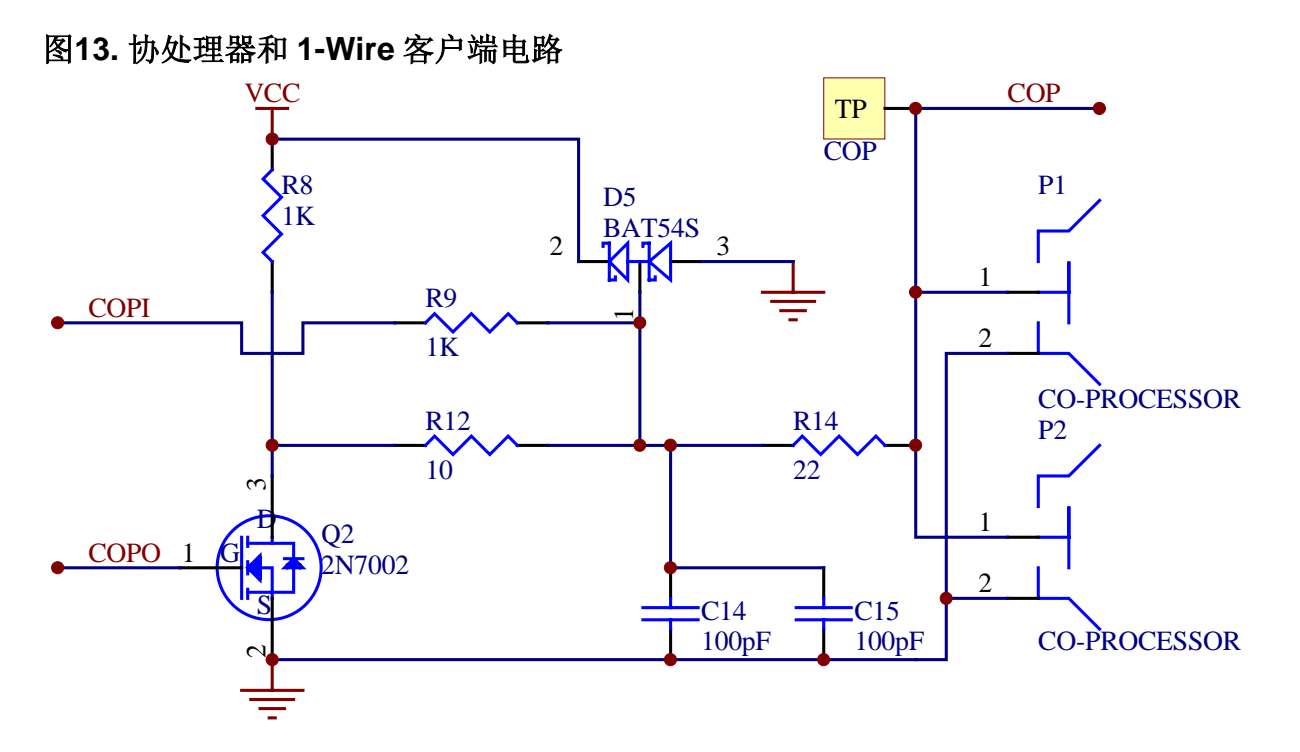

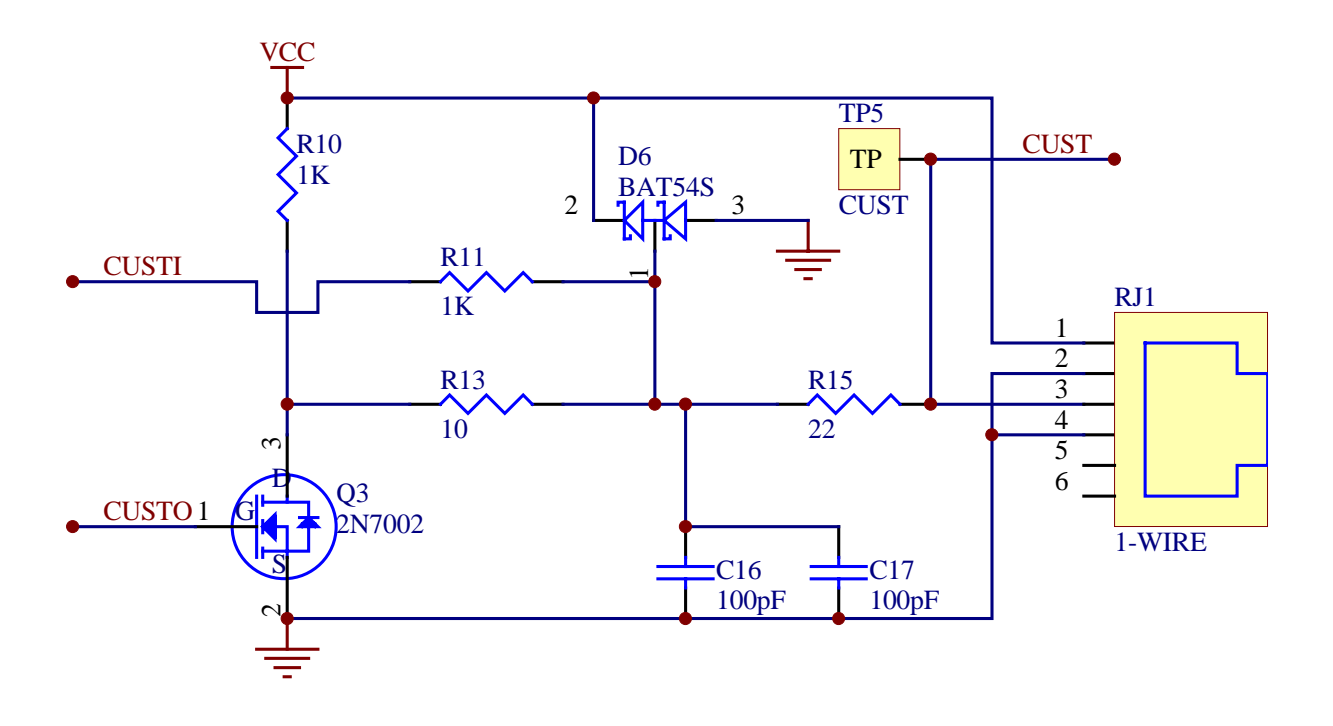

图14. 电源

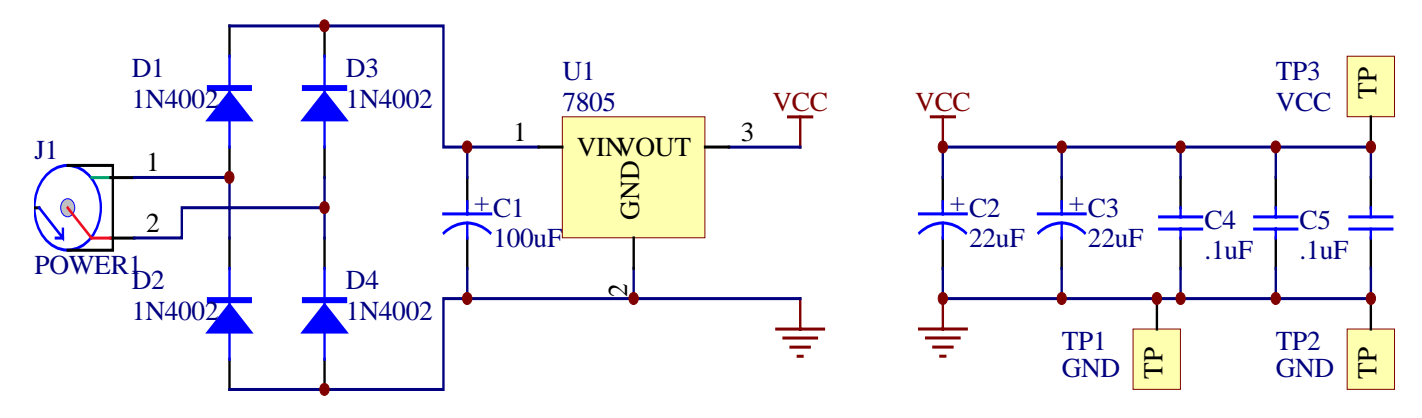

图15. RS232 串口

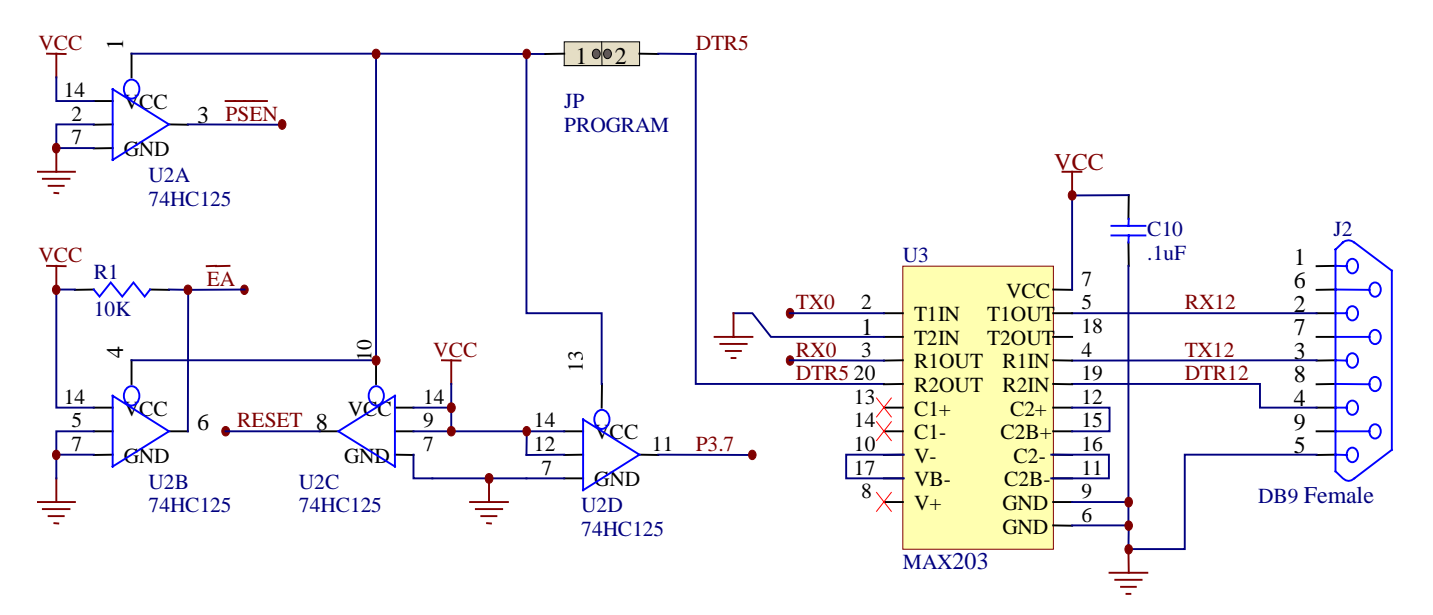

### 附录 A: eCash 处理器

eCash 处理器的目的之一是将较难的 1-Wire SHA 操作转移到专用微处理器。eCash 评估板上的 eCash 处理器利用 内部 1-Wire 网络的 DS1963S 进行 SHA-1 认证,标记服务数据。这不但具有速度优势,而且还可以安全地保证不锈 钢 <u>i</u>Button 封装内的加密信息。

另外, 'C'程序固件代码还可以导入到多种不同处理器中。eCash 处理器有三种基本工作模式: 自治、标准和手动。自治模式下, eCash 处理器和主处理器没有任何联系。然而, 当有事件发生时, 从串口送出状态信息。标准模式下, eCash 处理器可以进行所有的 1-Wire 认证及支付工作, 但由主机批准关键的过程。手动模式支持主机控制 eCash 处理器进行每一步操作。eCash 处理器在自治或标准模式下, 也可以采用手动模式命令。

### 图16. eCash 处理器应用实例

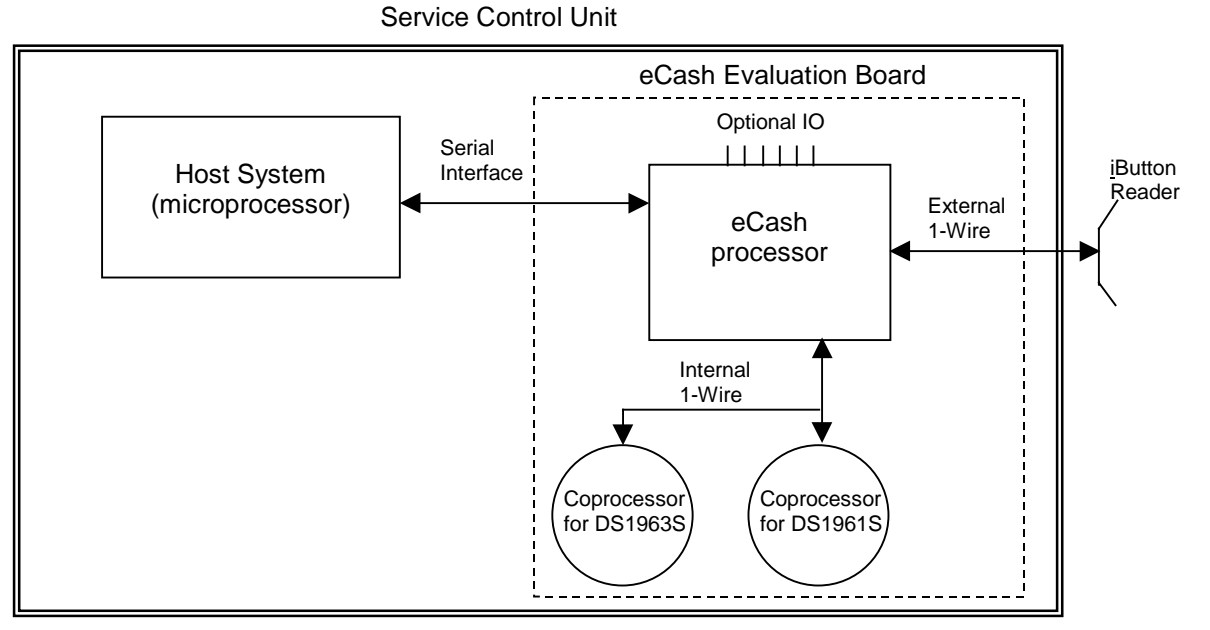

速度考虑: 自治模式是最快的,标准模式其次,手动模式最慢,因为每次 1-Wire 操作之前存在串行通信开销限制。

| Sequence<br>(and bit #) | Operation Description                   |
|-------------------------|-----------------------------------------|
| 0                       | Automatic 1-Wire polling for user token |
| 1                       | Automatic read and authentication       |
| 2                       | Automatic debit                         |
| 3                       | Automatic Pulse of I/O bit              |
| 4                       | Automatic update of the LCD             |
| 5                       | Enable Overdrive operation              |
| 6                       | not used                                |
| 7                       | not used                                |

### 表6. 模式标志

手动设置命令可以使能或禁止自治操作。 上载命令格式有两种不同的类型: 'get' 或 'set' 。Get 格式提供一个字符指示标志, Set 参数提供一个字符指示 标志, 并且, 前面有字符长度数据域。

### 表7. 上载格式

| Format     | Description                                                                                                    |
|------------|----------------------------------------------------------------------------------------------------|
| GX         | Get command where X is a one character designator                                                                                                    |
| SX <d></d> | Set command where X is a one-character designator and <d> represents the data payload that the set command requires. If the length of the set command is inconsistent with the format then it will be disregarded.</d> |

例子: GF

获得 F 参数数据

#### 例子: SQ3ABC

以ABC3字符数据域来设置Q参数。

有两种类型的下载信息。第一类是 get 命令的结果,提供一个字节的指示标志和数据长度,然后是数据。第二类信息 是异步事件。事件也有类型指示标志、长度和数据。

### 表8. 下载格式

| Format       | Description                                                               |
|--------------|---------------------------------------------------------------------------|
| RXhh <d></d> | Response of get command designator X with data following of hex length hh |
| EXhh <d></d> | Event type X occurred with data following of hex length hh                |

#### 例子: EQ04ABCD

发生了Q类事件,提供'ABCD'4字符数据。

#### 例子: RQ01Z

发生了Q类响应,提供'Z'1字符数据。

表9列出了所有'get'和'set'命令。

# 表9. Get 命令

| Command +<br>Format | Description                                                                    |
|---------------------|--------------------------------------------------------------------------------|
| GD                  | Get time of last debit                                                         |
| GL                  | Get the last message sent (response or event).                                 |
| GP                  | Read pages(specified by SP) of Coprocessor specified with SN and return        |
| GS                  | Get status (dump of Memory State Table 6)                                      |
| GU                  | Read pages(specified by SU) of user token                                      |
| GV                  | Get firmware version                                                           |
| GW                  | Get ROM of coprocessor, if more then one coprocessor, use SN command to select |

# 表10. Set 命令

| Command + | Description                                                                                                    |
|-----------|----------------------------------------------------------------------------------------------------|
| Format    | •                                                                                                    |
| SAzy      | Enables (y=1) or disables (y=0) mode flag (z=0 for AutoPolling, 1 for AutoReading, 2 for AutoDebiting, 3 for Pulsing IO bit, 4 for Update LCD, 5 for Use Overdrive Speed)                               |
| SBz       | Abort the Lock-Step event (z=0 for Arrival, z=1 for read, z=2 for Debit)                                                                                                    |
| SCy       | Enable/Disable (y 1 enable, 0 disable) CRC16 of all packets sent from the eCash processor to the host. The inverted CRC16 is calculated over the entire packet and appended as a 4 character hex value. |
| SFaaaa    | Set service filename aaa (ASCII file name, extension always 102 dec)                                                                                                    |
| SGhhaaa   | Set the LCD to the text message (aaa) of length hh (hex, max 16). If length N is 0 then clear display.                                                                                                  |
| SIppx     | Set the port pin 'pp' to the value 'x'.                                                                                                    |
| SKz       | Acknowledge the Lock-Step event X so the next autonomous operation can be done $(0 - \text{poll}, 1 - \text{read}, 2 - \text{debit})$                                                                   |
| SLxy      | Enable/Disable (y=1 enable, y=0 disable) a Lock-Step state. (x=0 for Arrival, 1 for Read, 2 for Debit). Will reset current Lock-Step status                                                             |
| SMhhhh    | Set debit amount (hhhh hex number in hundredth of a unit)                                                                                                    |
| SNx       | Set the coprocessor number to read pages from (x=0 for DS1963S coprocessor or x=1 for DS1961S coprocessor)                                                                                              |
| SPhh      | Set the coprocessor page to read with the GP command (hh hex page number)                                                                                                    |
| SR        | Soft Reset of eCash processor, will get a reset event when complete                                                                                                    |
| SShh      | Play beep (Sound) with (hh hex number of beeps)                                                                                                    |
| STxb      | Toggle port x bit b, where x and b are 4-bit ascii-encoded hex nibbles.                                                                                                    |
| SUhh      | Set the user token page to read (hh page hex number)                                                                                                    |
| SYhh      | Set the debit timeout value in hh seconds                                                                                                    |

注意,下面的状态说明没有包括所有的状态信息。忽略了可直接读取的状态信息(例如,获得版本的 GV)。

# 表11. 状态说明

| Designator | Length (hex) | Example Data (hex) | Description                                                                 |
|------------|--------------|--------------------|-----------------------------------------------------------------------------|
| A          | 02           | 01                 | Autonomous operation mode flags (1 ASCII<br>encoded hex byte) (See Table 1) |
| С          | 01           | 1                  | CRC16 enable flag (1 enabled, 0 disabled)                                   |
| D          | 02           | 64                 | Time of last debit in milliseconds                                          |
| F          | 04           | ABCD               | ASCII Service filename                                                      |
| G          | 10           | eCash Demo V0.8    | Current LCD text message                                                    |
| L          | 02           | 0102               | Lock-step acknowledge flags (see Table 7)                                   |
| М          | 06           | 020000             | Amount to debit composed of 3 ASCII-encoded                                 |
|            |              |                    | hex bytes, representing amount to debit (LSB first)                         |
| Ν          | 01           | 0                  | Coprocessor number selected (0=DS1963S or 1=DS1961S)                        |
| Р          | 02           | 01                 | Page number to read from the current coprocessor                            |
| Т          | 02           | 32                 | Port and bit number for the I/O pulse (1 ASCII encoded hex byte)            |
| U          | 02           | 08                 | Page number to read from user Token                                         |
| W          | 10           | 180000000001122    | Coprocessor ROM ID                                                          |
| Υ          | 02           | 10                 | Debit timeout in seconds                                                    |
| Z          | 02           | 01                 | Status flags (see Table 8)                                                  |

# 表12. 确认标志

| Flag (bit position) | Description      |
|---------------------|------------------|
| 0                   | Ack_PollEnabled  |
| 1                   | Ack_PollWaiting  |
| 2                   | Ack_ReadEnabled  |
| 3                   | Ack_ReadWaiting  |
| 4                   | Ack_DebitEnabled |
| 5                   | Ack_DebitWaiting |
| 6                   | Don't Care       |
| 7                   | Don't Care       |

# 表13. 状态标志

| Flag (bit position) | Description        |
|---------------------|--------------------|
| 0                   | Stat_Poll          |
| 1                   | Stat_Read          |
| 2                   | Stat_DebitCert     |
| 3                   | Stat_UpdateToken   |
| 4                   | Stat_Verify        |
| 5                   | Stat_WaitUntilGone |
| 6                   | Don't Care         |
| 7                   | Don't Care         |

# 表14. 事件

| Code | Operation Description                                     | Length + Data Payload Format      |
|------|-----------------------------------------------------------|-----------------------------------|
| R    | Soft reset complete                                       | 00                                |
| А    | 1-Wire arrival reporting, data is ROM                     | 10RRRRRRRRRRRRRRRRR               |
| L    | 1-Wire departure reporting, data is ROM                   | 10RRRRRRRRRRRRRRRRR               |
| U    | Automatic read of select pages from user                  | 40AA55AA55AA55AA55AA55AA55AA55AA5 |
|      |                                                           | 5AA55AA55AA55AA55AA55AA55AA55AA55 |
|      |                                                           | AA55AA55                          |
| S    | Authenticated raw service data (8 bytes)                  | 10CTCMCMMBMBMBIDID                |
| М    | Authenticated monetary balance service data               | 06MBMBMB                          |
| D    | Debited final balance                                     | 06MBMBMB                          |
|      | IO bit pulse after completion of D. (If D is not set then | 00                                |
|      | pulse on completion of S or M).                           |                                   |
| C    | Status displayed on LCD, length variable                  | 0155                              |
| E    | Error (see Table 10)                                      | 010A                              |

### 表15. 故障代码

| Code  | Description                                                    |
|-------|----------------------------------------------------------------|
| (hex) |                                                                |
| 01    | No valid token found during poll                               |
| 02    | Tear occurred, the device contents have not changed            |
| 03    | Tear occurred, the device contents are in an unknown state     |
| 04    | Tear occurred, but a fix has been applied. Retry verification. |
| 05    | Failed to erase coprocessor scratchpad.                        |
| 06    | Failed to find account file                                    |
| 07    | Failed to get challenge from coprocessor                       |
| 08    | During Read: Failed to issue challenge to token                |
| 09    | During Verify: Failed to issue challenge to token              |
| 0A    | Failed to read token's account data, or data is bad            |
| 0B    | Failed to compute the UTS                                      |
| 0C    | Device failed authentication                                   |
| 0D    | Money file signature failed validation                         |
| 0E    | Failed to update the device                                    |
| 0F    | Insufficient funds for debit.                                  |
| 10    | Failed to erase scratchpad.                                    |

#### 响应实例:

#### GU:

RU200FAA008039070000444C534D660A0100BEED520001040094CE000000000E3F

GP:

GS: (CR's and spaces added for clarity)

RS63

A02 37 C01 0 D02 00 F04 DLSM G0F iButton eCash L02 00 M06 01000 N01 0 P02 00 T02 00 U02 00 W10 18F6AA020000043 Y02 10 Z02 01

GD:

RD0268